## View NOVAConnect Message Center

- 1. Log in to **NOVAConnect** by clicking on **myNOVA** on the NOVA home page at **www.nvcc.edu**.
- 2. Click on SIS: Student Information System.
- 3. Click on My Student Information.

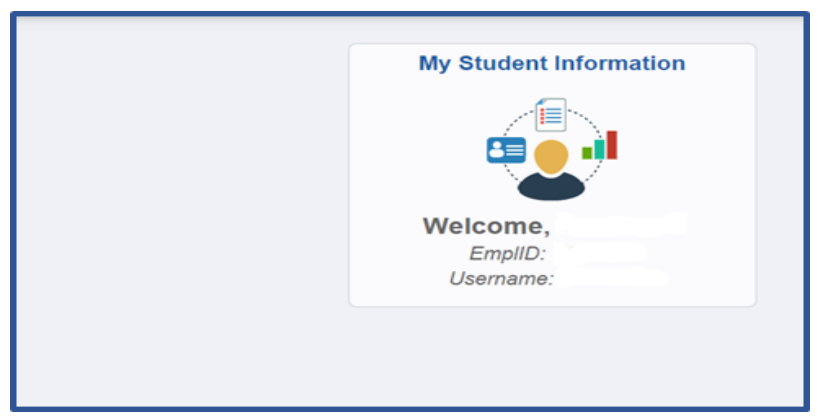

## 5. Click on the Message Center link.

|   | Student Center            |
|---|---------------------------|
|   |                           |
|   |                           |
|   | Student Message Center    |
| l | Message Center (2 unread) |
|   | Academics                 |

6. Click on the message hyperlink to view the message.

|   | Message Center                                |               |                                |                                                       |                     |            |          |
|---|-----------------------------------------------|---------------|--------------------------------|-------------------------------------------------------|---------------------|------------|----------|
|   |                                               |               |                                |                                                       |                     |            |          |
|   | RETURN Un-select All Select All ARCHIVE       |               |                                |                                                       |                     |            |          |
|   | Message Center Personalize   Find   🖳 🎽 First |               |                                |                                                       |                     |            | 7 🗈 Last |
|   | Institution                                   | Department    | Regarding                      | Subject                                               | Sent                | Expires    | Archived |
|   | 1 Northern Virginia Comm College              | Financial Aid | NOVA Fin Aid Notification      | NOVA Financial Aid Notification 2020-<br>2021         | 02/20/2021 07:45 AM | 08/19/2021 |          |
|   | 2 Northern Virginia Comm College              | Financial Aid | Your Financial Aid             | NOVA Prior to Disbursement - Spring<br>2021           | 02/12/2021 09:42 AM | 08/11/2021 |          |
|   | 3 Northern Virginia Comm College              | Financial Aid | FA General Information         | Financial Hardship? Contact NOVA<br>Financial Aid     | 02/04/2021 08:50 AM | 08/03/2021 |          |
| " | 4 Northern Virginia Comm<br>4 College         | Financial Aid | Last Books Purchasing - Spring | Purchase Books/Supplies by<br>1/27/21 for Spring 2021 | 01/22/2021 06:03 AM | 04/22/2021 |          |